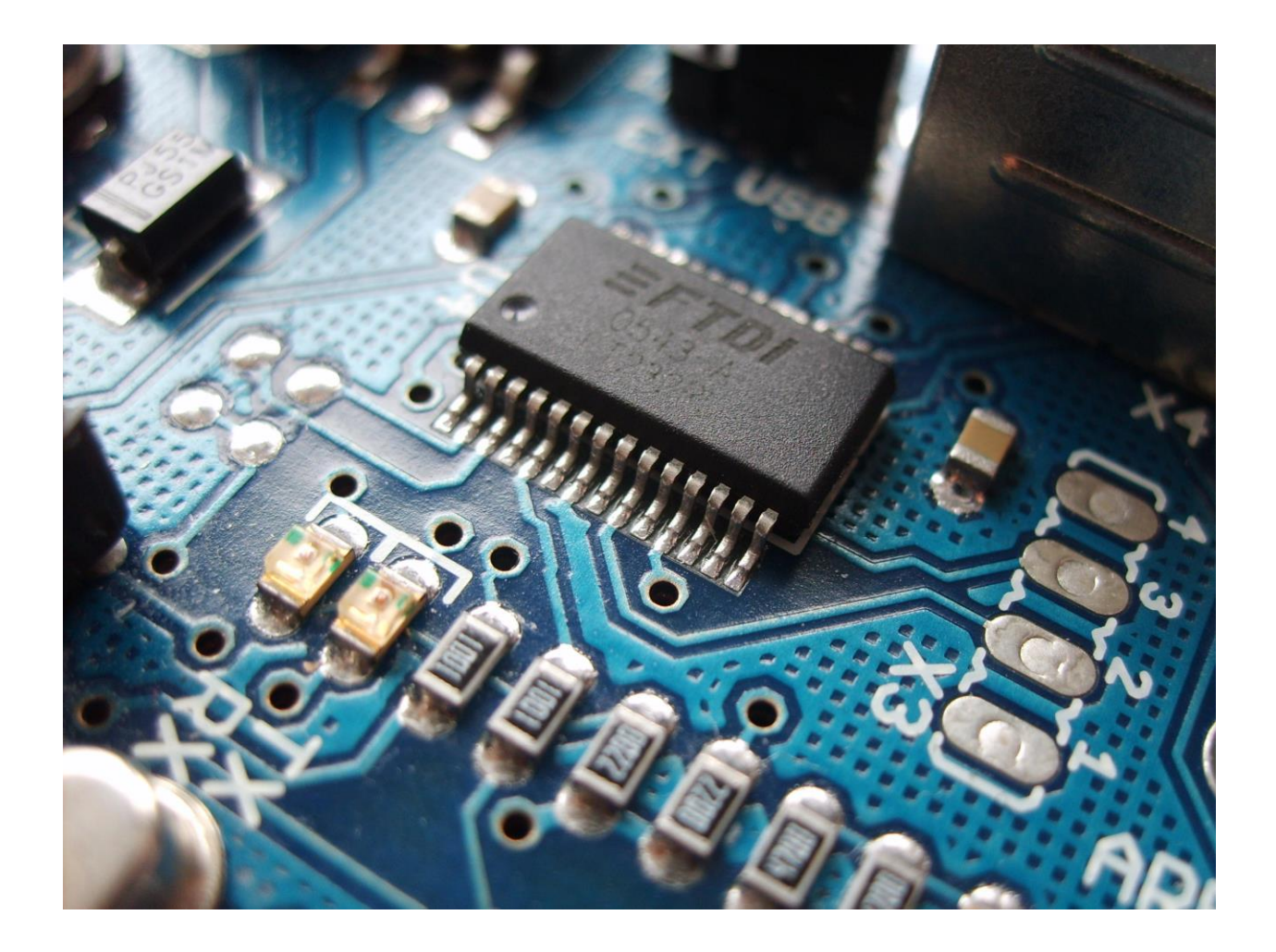

# Лечим FTDI в картинках

## Борьба корпораций с контрафактом и конечными пользователями

Иногда борьба больших корпораций с контрафактными версиями своих продуктов приобретает чудовищные формы. Такое несчастье случилось и с горячо любимой многими электронщиками FTDI. Если вы используете устройство с конвертером USB <> UART на чипе выше обозначенной кампании (например, неоправданно дорогостоящий, во многом избыточный, но от того не менее народный FT232RL) – будьте осторожны. С сентября 2014 FTDI ломает контрафактные чипы программными средствами.

#### Анамнез

В последнее время участились жалобы владельцев Arduino и Arduino-подобных плат на внезапные поломки. Симптомы одни и те же: операционная система отказывается корректно устанавливать драйвер, и наше устройство лишается связи с компьютером, однако сохраняя при этом работоспособность на

основе уже записанного скетча. Такой болезни подвержены только модели, интерфейс USB у которых спроектирован на чипе FT232RL.

Процесс поломки чипа FTDI состоит из двух этапов: первым делом происходит автоматическое обновление драйверов через службу Windows Update. Эти драйверы отказываются работать с неправильным, как они думают, устройством. Затем пользователь скачивает новые драйвера и, не читая, соглашается с лицензионным соглашением. После этого новые драйверы изменяют PID нашего чипа.

Итак, если Вы установили очередные обновления Windows и Вас постигла сия участь, а из опуса UnknownType вы мало что поняли, тогда продолжаем читать эту статью.

| 🐼 Просмотр журнала обновлений – 🗆 🗙                                                                                                    |                                                                                     |                                                                    |                                                                      |   |  |  |
|----------------------------------------------------------------------------------------------------|-------------------------------------------------------------------------------------|--------------------------------------------------------------------|----------------------------------------------------------------------|---|--|--|
| 🛞 ∋ 🔹 ↑ 🐼 « Цент ≻ Просмотр                                                                                                    | ржу 🗸 🖒                                                                             | , Поиск в панел                                                    | и управления 🔎                                                       |   |  |  |
| Просмотр журнала обновлений                                                                                                    | чие" и убелитесь, чт                                                                | о все важные обнов                                                 | ления успешно                                                        |   |  |  |
| Проверьте содержимое столоца "Состоян<br>установлены. Чтобы удалить обновление,<br>Устранение неполадок при установке обн                                                                                                    | , откройте раздел <u>У</u><br>ювлений                                               | становленные обно                                                  | вления.                                                              |   |  |  |
| Проверьте содержимое столоца "Состоян<br>установлены. Чтобы удалить обновление,<br>Устранение неполадок при установке обн<br>Имя                                                                                             | , откройте раздел <u>У</u><br>ювлений<br>Состояние                                  | становленные обно<br>Важность                                      | <u>вления</u> .<br>Дата установки                                    | ^ |  |  |
| Гіроверьте содержимое столоца "Состоян<br>установлены. Чтобы удалить обновление,<br>Устранение неполадок при установке обн<br>Имя<br>FTDI - Other hardware - USB Serial Converter                                            | кос и уссдитес, и<br>, откройте раздел <u>У</u><br>ковлений<br>Состояние<br>Успешно | становленные обно<br>Важность<br>Необязательное                    | <u>вления</u> .<br>Дата установки<br>30.09.2014                      | ^ |  |  |
| Гіроверьте содержимоє столоца "Состоян<br>установлены. Чтобы удалить обновление,<br>Устранение неполадок при установке обн<br>Имя<br>FTDI - Other hardware - USB Serial Converter<br>FTDI - Other hardware - USB Serial Port | ко и уседитесы, и<br>ковлений<br>Состояние<br>Успешно<br>Успешно<br>Успешно         | становленные обног<br>Важность<br>Необязательное<br>Необязательное | <u>Вления</u> .<br>Дата установки<br><u>30.09.2014</u><br>30.09.2014 | ^ |  |  |

#### Диагностика

Самый первый шаг, который следует сделать, это зайти в **Список устройств** (прав.кн.мыши на ярлыке Мой Компьютер > Свойства > Диспетчер устройств). Если там такая картина:

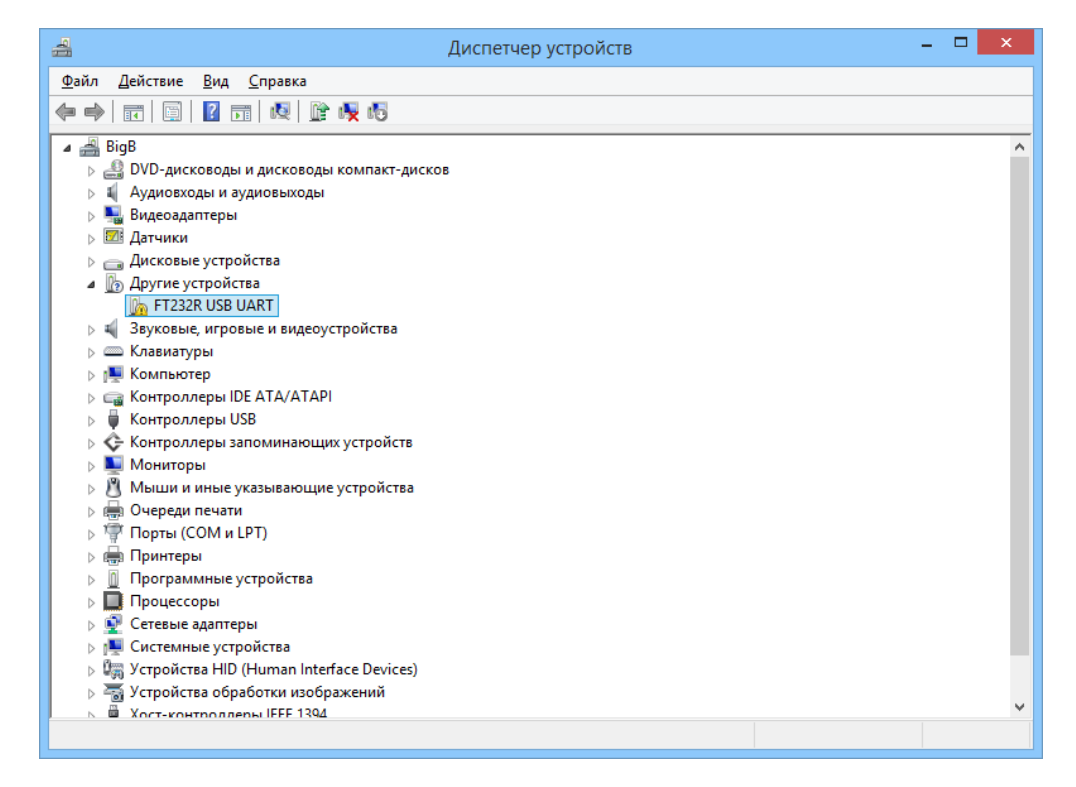

то в свойствах скорее всего будет полное отсутствие информации о драйверах, а само устройство внезапно получило **PID** равным **0000**:

| Свойства: FT232R USB UART 🛛 🗙                                                                       | Свойства: USB Serial Converter ×  |
|----------------------------------------------------------------------------------------------------|-----------------------------------|
| Общие Драйвер Сведения События                                                                      | Общие Драйвер Сведения События    |
| FT232R USB UART                                                                                     | USB Serial Converter              |
| Поставщик драйвера: Нет данных                                                                      | <u>С</u> войство                  |
| Дата разработки: Нет данных                                                                         | ИД оборудования 🗸                 |
| Версия драйвера: Нет данных                                                                         | Значение                          |
| Цифровая подпись: Цифровая подпись отсутствует                                                      | FTDIBUS\COMPORT&VID_0403&PID_0000 |
| <u>Сведения</u> Просмотр сведений о файлах драйверов.                                               |                                   |
| Обновление драйверов для этого устройства.                                                          |                                   |
| Если устройство не работает после<br>обновления драйвера, откат<br>восстанавливает прежний драйвер. |                                   |
| Отключить Отключение выбранного устройства.                                                         |                                   |
| Удалить Удаление драйвера (для опытных пользователей).                                              |                                   |
| ОК Отмена                                                                                           | ОК Отмена                         |

Это значит, что с самой Arduino все в порядке!! Теперь скорее скачиваем драйвера версии 2.8.14 или более ранние. Устанавливаем на устройство сначала fldibus, затем fldiport. Если установка не проходит, поправим файл fldibus.inf. Открываем его блокнотом и вместо PID\_6001 вставляем PID\_0000, сохраняем.

| 📃 ftdibus.inf — Блокнот 📃 📼 💽                                                                                                    | 3    |
|----------------------------------------------------------------------------------------------------|------|
| Файл Правка Формат Вид Справка                                                                                                    |      |
| [EtdiHw]                                                                                                    | *    |
| %USB\VID_0403&PID_0000.DeviceDesc%=FtdiBus.NT,USB\VID_0403&PID_0000<br>%USB\VID_0403&PID_6010&MI_00.DeviceDesc%=FtdiBus.NT,USB\VID_0403&PID_<br>%USB\VID_0403&PID_6010&MI_01.DeviceDesc%=FtdiBus.NT,USB\VID_0403&PID_<br>%USB\VID_0403&PID_6011&MI_00.DeviceDesc%=FtdiBus.NT,USB\VID_0403&PID_<br>%USB\VID_0403&PID_6011&MI_01.DeviceDesc%=FtdiBus.NT,USB\VID_0403&PID_<br>%USB\VID_0403&PID_6011&MI_02.DeviceDesc%=FtdiBus.NT,USB\VID_0403&PID_<br>%USB\VID_0403&PID_6011&MI_02.DeviceDesc%=FtdiBus.NT,USB\VID_0403&PID_<br>%USB\VID_0403&PID_6011&MI_03.DeviceDesc%=FtdiBus.NT,USB\VID_0403&PID_<br>%USB\VID_0403&PID_6011&MI_03.DeviceDesc%=FtdiBus.NT,USB\VID_0403&PID_<br>%USB\VID_0403&PID_6014.DeviceDesc%=FtdiBus.NT,USB\VID_0403&PID_6014 |      |
|                                                                                                    | Ŧ    |
| ۲                                                                                                    | ai l |

Устанавливаем драйвера. Теперь в системе есть два конвертера, но работает только один. Так и должно быть, всё идёт по плану. Скачиваем утилиту FTDI **MProg 3.5**.

Запускаем, находим в меню Tools > Read and Parse. Утилита сама прочитает всю информацию из чипа и распишет её по ячейкам.

| MProg - M                                                                                                    | ulti Device EEPROM Programmer V 3.5                                                                                                    | × | MProg - Multi E                                                                                                    | Device EEPROM Programmer ( Edit                                                                                                    | Mode )                                                                                                    |
|----------------------------------------------------------------------------------------------------|----------------------------------------------------------------------------------------------------|---|----------------------------------------------------------------------------------------------------|----------------------------------------------------------------------------------------------------|----------------------------------------------------------------------------------------------------|
| File Device Tools Help                                                                                                    |                                                                                                    |   | File Device Tools Help                                                                                                    |                                                                                                    |                                                                                                    |
| Read and Parse                                                                                                    |                                                                                                    |   | 🗋 🚵 🖀 🔳 🖬                                                                                                    | P 🖬 🗡 📍 🜒                                                                                                    | <b></b>                                                                                                    |
| Basic Detail     None       Device Type     None       USB V/D / PD     FTDI Default       Vender ID     9403       Product D     6001       BM / C Device Specific Options       USB Version Humber     USB 2.0       Deside USB Serial Number     USB Serial Component       Product and Manufacturer Descriptor String       Manufacturer     Product Descriptor String       FTDI     USB <<>> Serial component       Programming Options     F       IF     Organm Blank Devices | USB Rende Wake Up       FT232C00 Options       FT232C00 Options <t< th=""><th></th><th>Basic Details Device Type FT232R USB VD / PD FTDI Suppled PD Vendor.D 0403 Product D 0000 BM / C Device Specific Options USB Vension Number USB 2.0 D Bable USB Serial Numer USB 2.0 Product and Manufacturer Descriptor Strings Manufacturer Product and Manufacturer Descriptor Strings Manufacturer Product Description FTDI Programming Options C Only Program Blank Devices</th><th>USB Power Options<br/>(* Gus Powered)<br/>(* Self Powered)<br/>USB Serial Number Control<br/>Serial Number Control<br/>USE Sted Serial Number<br/>Fixed Serial Number<br/>Fixed Serial Number<br/>(* Gusta)<br/>(* Serial Serial Number<br/>(* Self Serial Number<br/>(* Self Serial Number<br/>(* Serial Number<br/>(* S</th><th>FT232R FT2232H FT223 ↓ ↓  FVEER R5222 Signals  hveet R522 Signals  hveet R528  hveet R558  hveet R558  hveet D588  hveet D588  FVEC controls  TXLED# ↓ co  RXLED# ↓ co  RXLED# ↓ co  RXLED# ↓ co  RXLED# ↓ co  FTXDEN ↓ co  Lad D2XX driver</th></t<> |   | Basic Details Device Type FT232R USB VD / PD FTDI Suppled PD Vendor.D 0403 Product D 0000 BM / C Device Specific Options USB Vension Number USB 2.0 D Bable USB Serial Numer USB 2.0 Product and Manufacturer Descriptor Strings Manufacturer Product and Manufacturer Descriptor Strings Manufacturer Product Description FTDI Programming Options C Only Program Blank Devices | USB Power Options<br>(* Gus Powered)<br>(* Self Powered)<br>USB Serial Number Control<br>Serial Number Control<br>USE Sted Serial Number<br>Fixed Serial Number<br>Fixed Serial Number<br>(* Gusta)<br>(* Serial Serial Number<br>(* Self Serial Number<br>(* Self Serial Number<br>(* Serial Number<br>(* S | FT232R FT2232H FT223 ↓ ↓  FVEER R5222 Signals  hveet R522 Signals  hveet R528  hveet R558  hveet R558  hveet D588  hveet D588  FVEC controls  TXLED# ↓ co  RXLED# ↓ co  RXLED# ↓ co  RXLED# ↓ co  RXLED# ↓ co  FTXDEN ↓ co  Lad D2XX driver |

Теперь можно и (и нужно!) ввести в окошке **Product ID «6001»** (для FT232R(L)). Теперь заходим в меню, находим пункт **File** > **Save As...** и сохраняем файл конфигурации EEPROM на жёсткий диск. Без этой процедуры программа не позволит прошить чип. После чего комбинацией клавиш **Ctrl+P** ловко прошиваем нашу микросхему.

| MProg - Multi Device EEPROM Programmer ( Edit Mode )                                                                                                    | MProg - Multi Device EEPROM Programmer (                                                                                                    | Program Mode )                                                                                                    |
|----------------------------------------------------------------------------------------------------|----------------------------------------------------------------------------------------------------|----------------------------------------------------------------------------------------------------|
| File       Device       Tools       Help         New       Ctrl-N       USB PowerOptions       Max Bus Power         State       Ctrl-D       State       State         State       Ctrl-N       State       State         State       Ctrl-N       State       State         State       Ctrl-N       State       State         State       Ctrl-N       State       State         VBD Powerd0       miliAnge       FTZ328       FTZ328         State       Ctrl-N       State       State         VBD Powerd0       miliAnge       FtX2328       FtX238         Were RXD       State       Ctrl-N       Were RXD         Were RXD       USB Serial Number       VSD Serial Number       Were RXD         Diable USB Serial Number       USB Powerd0 (state)       Were RXD         Diable USB Serial Number       USB Remote Wake Up       Were RXD         VSD Remote Wake Up       VSD Remote Wake Up       Were RXD         Product and Manufacturer Descriptor Strings       Max Number       Mex Diable USB Remote Wake Up         Product and Manufacturer Descriptor Strings       Mex Diable USB Mex Device 0       Mex Diable USB         Read EEPROM successful Device 0       Mex | File       Device       Tools       Hep         IT22323       Fr423       I       Image: Scan Ctrl-C       Image: Scan Ctrl-C         IT22323       Fr423       Image: Scan Ctrl-C       Image: Scan Ctrl-C       Image: Scan Ctrl-C         IT22324       Fr423       Image: Scan Ctrl-C       Image: Scan Ctrl-C       Image: Scan Ctrl-C         It22325       Fr423       Image: Scan Ctrl-C       Image: Scan Ctrl-C       Image: Scan Ctrl-C         It2325       Fr425       Image: Scan Ctrl-C       Image: Scan Ctrl-C       Image: Scan Ctrl-C         It2325       Fr425       Image: Scan Ctrl-C       Image: Scan Ctrl-C       Image: Scan Ctrl-C         It2325       Fr425       Image: Scan Ctrl-C       Image: Scan Ctrl-C       Image: Scan Ctrl-C       Image: Scan Ctrl-C         It2325       Fr425       Image: Scan Ctrl-C       Image: Scan Ctrl-C <td>Wer         PT232R         FT232R         FT2423         Image: FT232R         FT2423         Image: FT232R         FT2423         Image: FT232R         Image: FT232R         Image: FT232R         Image: FT232R         Image: FT232R         Image: FT232R         Image: FT232R         Image: FT232R         Image: FT232R         Image: FT232R         Image: FT232R         Im</td> | Wer         PT232R         FT232R         FT2423         Image: FT232R         FT2423         Image: FT232R         FT2423         Image: FT232R         Image: FT232R         Image: FT232R         Image: FT232R         Image: FT232R         Image: FT232R         Image: FT232R         Image: FT232R         Image: FT232R         Image: FT232R         Image: FT232R         Im |

Две – три секунды, и у нас снова рабочая микросхема! Теперь и прочитать данные можно.

| MProg - Multi De                                                                                                    | vice EEPROM Programmer ( Progra                                                                                                    | m Mode )                                                                                                    |
|----------------------------------------------------------------------------------------------------|----------------------------------------------------------------------------------------------------|----------------------------------------------------------------------------------------------------|
| File Device Tools Help                                                                                                    |                                                                                                    |                                                                                                    |
| Scan Ctrl+C<br>Frase Ctrl+C<br>Frase Ctrl+E<br>Bt Program Ctrl+P<br>USB VID / PD FTDI Suppled PD<br>Vendor D 0403 Product D 6001<br>BM / C Device Specific Options<br>USB Version Number<br>Disable USB Serial Number<br>Pull Down IO Pns in USB Suspend | Image: Control Serial Number     Max Bus Power       USB Powered     90     mit Amps       USB Serial Number Control     Serial Number     A9       Use Reved Serial Number     Fixed Serial Number     A9       USB Remote Wake Up     USB Remote Wake Up     USB Remote Wake Up |                                                                                                    |
| Product and Manufacturer Descriptor String<br>Manufacturer Product Descriptor<br>FTDI FTD232R USB UAR                                                                                                    | Enable USB Remote Wake Up                                                                                                    | TXLED#         C0           RXLED#         C1           TXDEN         C2           PWRON#         C3           SLEEP#         C4 |
| Programming Options     Only Program Blank Devices                                                                                                    | ×                                                                                                    | High Current VO's Load D2XX driver                                                                                               |

### Вместо заключения

Теперь главное проследите, чтобы на устройстве стояли **правильные** драйвера! Иначе очень скоро придётся заново повторять все приведённые действия.